## 卓球・カラテフィット **欠席取消方法**

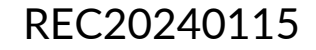

## 欠席取消方法

## ※実際の画像と異なる場合がございます。

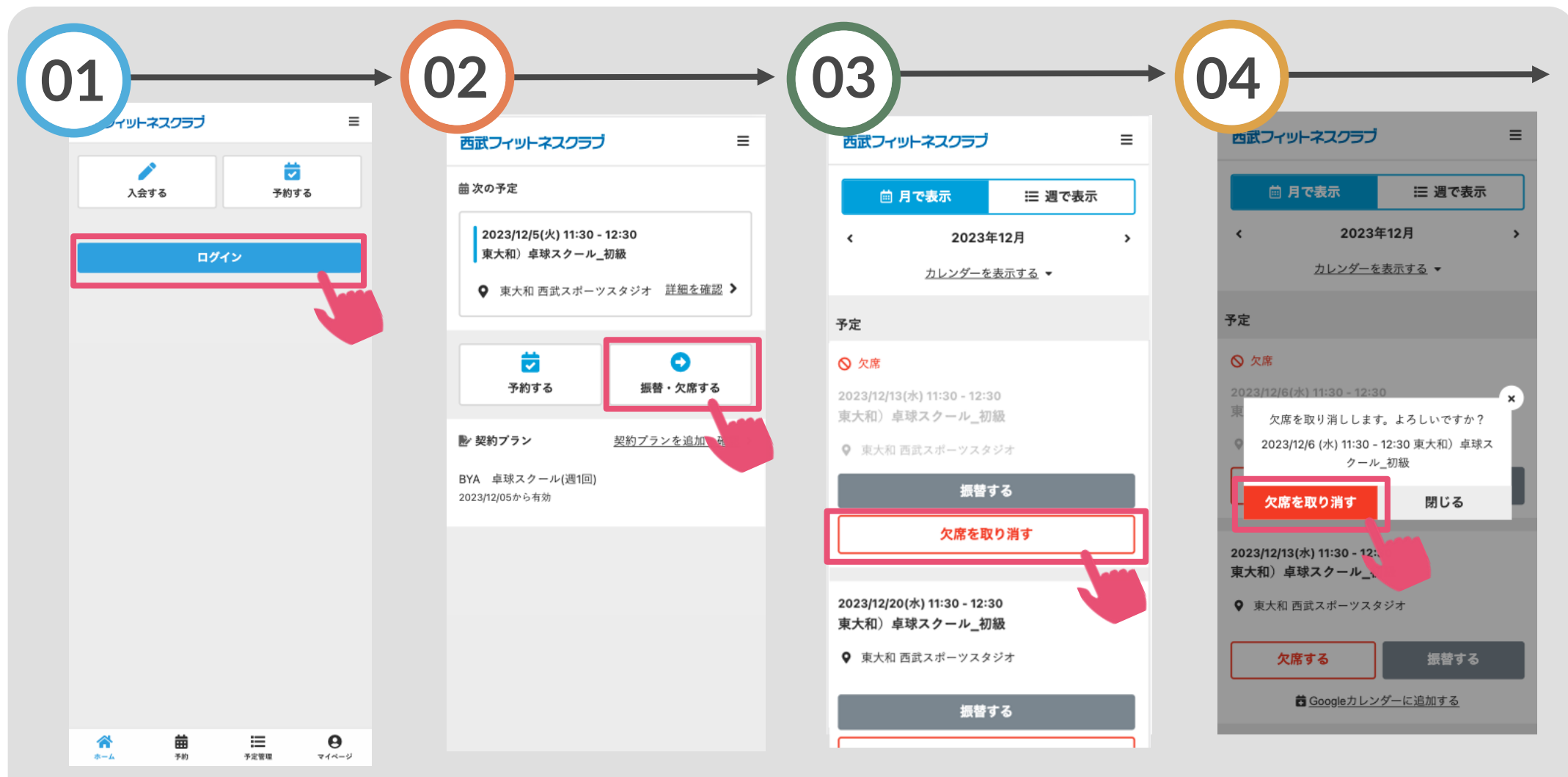

「ログイン」をタップし、メ ールアドレスとパスワードを 入力してログインしてくださ い。

「振替・欠席する」をタッ プレてください。

欠席取消日の「欠席を取り消 す」をタップしてください。 プしてください。

「欠席を取り消す」をタッ

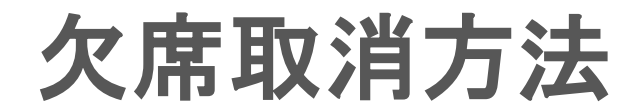

## ※実際の画像と異なる場合がございます。

| 5                                             |   |  |
|-----------------------------------------------|---|--|
| 欠席の取り消しが完了しました                                |   |  |
| 023/12/13(水) 11:30 - 12:30<br>東大和)卓球スクール_初級   |   |  |
| ♥ 東大和 西武スポーツスタジオ                              |   |  |
| 振替する                                          |   |  |
| 振替せずに欠席する                                     |   |  |
| 着 Googleカレンダーに追加する                            |   |  |
| 023/12/20(水) 11:30 - 12:30<br>夏大和)卓球スクール_初級   |   |  |
| ♀ 東大和 西武スポーツスタジオ                              |   |  |
| 振替する                                          |   |  |
| 振替せずに欠席する                                     |   |  |
| 着 Googleカレンダーに追加する                            |   |  |
| 2023/12/27(水) 11:30 - 12:30<br>有大和) 占地フクール、加級 |   |  |
| <ul> <li>♥ 東大和 西武スポーツスタジオ</li> </ul>          |   |  |
| * = 9                                         |   |  |
| ホーム 予約 予定管理 マイページ                             | , |  |